# **KITVIDEA** VISIOPHONE

#### **GUIDE UTILISATEUR**

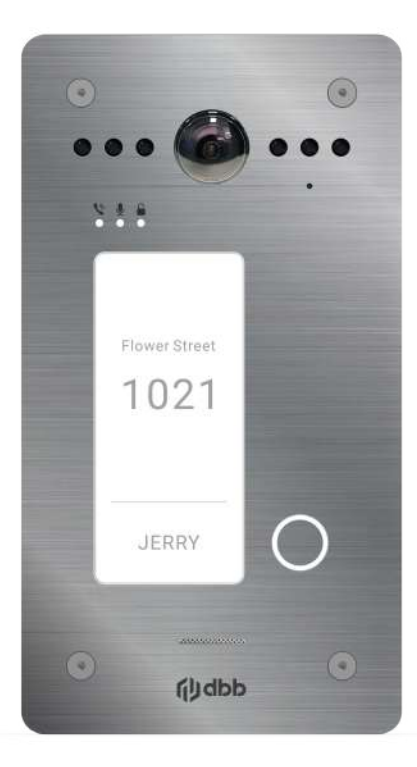

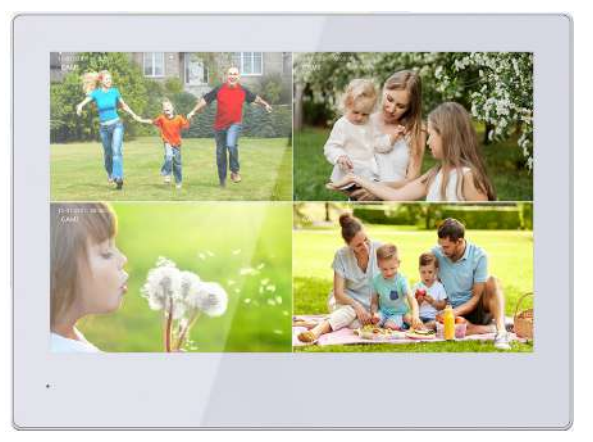

## KVID-E-INOX

# (j)dbb

## Sommaire

- Page 3 Guide de démarrage rapide
- Page 4 Schémas de câblage
- Page 6 Caractéristiques du moniteur intérieur 8"
- Page 7 Caractéristiques de la platine de rue
- Page 8 Mise en place de l'étiquette nom
- Page 9 Installation de la platine de rue
- Page 10 Installation du moniteur et de l'alimentation électrique
- Page 11 Connexion entre la platine de rue et le moniteur
- Page 12 Connexion WiFi
- Page 12 Interface d'administration
- Page 14 Configuration de l'application TUYA
- Page 15 Fonctionnement de l'interphone vidéo
- Page 16 Effectuer un Reset du moniteur
- Page 16 Paramétrage du mot de passe
- Page 17 Dissocier les appareils
- Page 19 Personnalisation
- Page 20 Type de câble

#### À propos du guide

- Le guide sert de document de référence et ne doit pas être considéré comme la seule source d'informations sur le produit.
- Le produit réel doit toujours être consulté pour vérifier tout détail ou spécification.
- Nous n'assumons aucune responsabilité pour les dommages subis en raison d'actions qui ne respectent pas les directives fournies dans ce guide.
- Nous nous réservons le droit de mettre à jour les conceptions et les logiciels sans préavis.
- En cas d'incertitudes ou de litiges, notre expertise finale fera foi.

())dbb

## Guide de démarrage rapide - KIT VIDEA

- 1. Installation de la Platine de Rue (page 10)
  - Fixation du Support Mural
  - Montage de la platine de Rue
- 2. Installation du Moniteur Intérieur (page 10)
  - Fixation du Support Mural: Déterminez la position d'installation à une hauteur de 1,5 à 1,6 m.
  - Montage du Moniteur
- 3. Connexion Électrique: (page 11)
  S'assurer de la bonne qualité des câbles sans aucunes interruptions.
  --- > Se reporter aux schémas de câblage pages 3 et 4.
- 4. Configuration Initiale: (pages 11 et 12)
  - Connexion Platine-Moniteur Après avoir mis sous tension, appuyez brièvement sur le bouton « RESET» Le moniteur et la platine de rue se connectent automatiquement en 1 à 2 minutes.

| PLATINE DE RUE | Étape 1      | Étape 2 |
|----------------|--------------|---------|
| Bouton Reset   | Bouton Reset |         |

**Remarque :** Pour restaurer les paramètres d'usine, maintenez enfoncé le **bouton RESET situé au dos la platine de rue** jusqu'à ce que la lumière s'allume et qu'un bip se fasse entendre.

## Schéma de câblage (A)

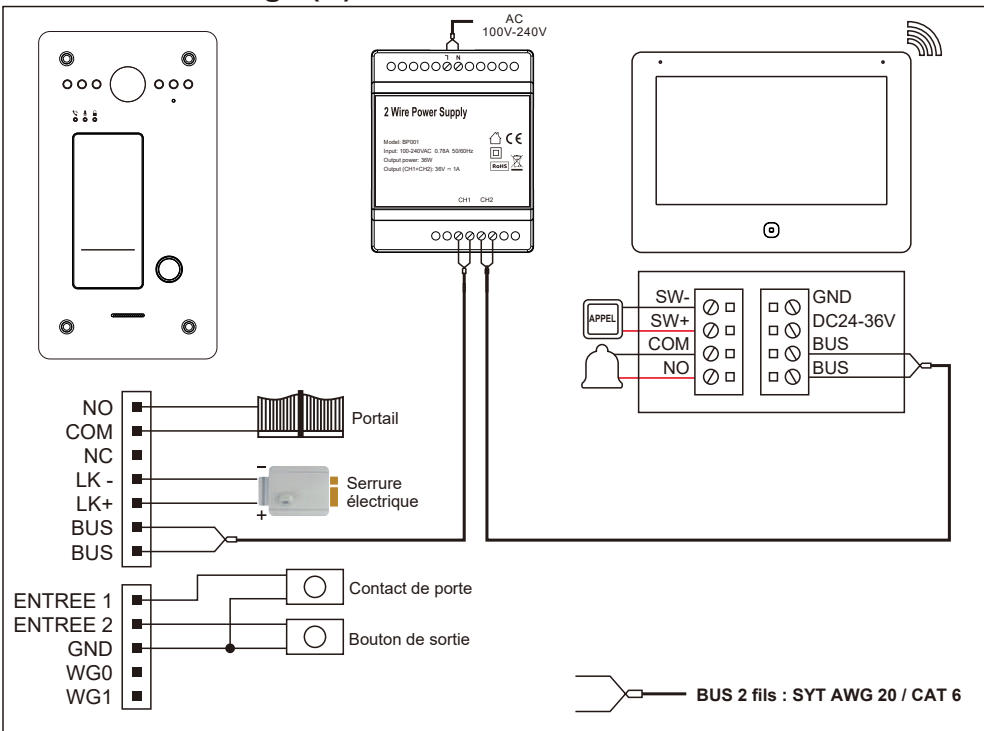

## Schéma de câblage (B)

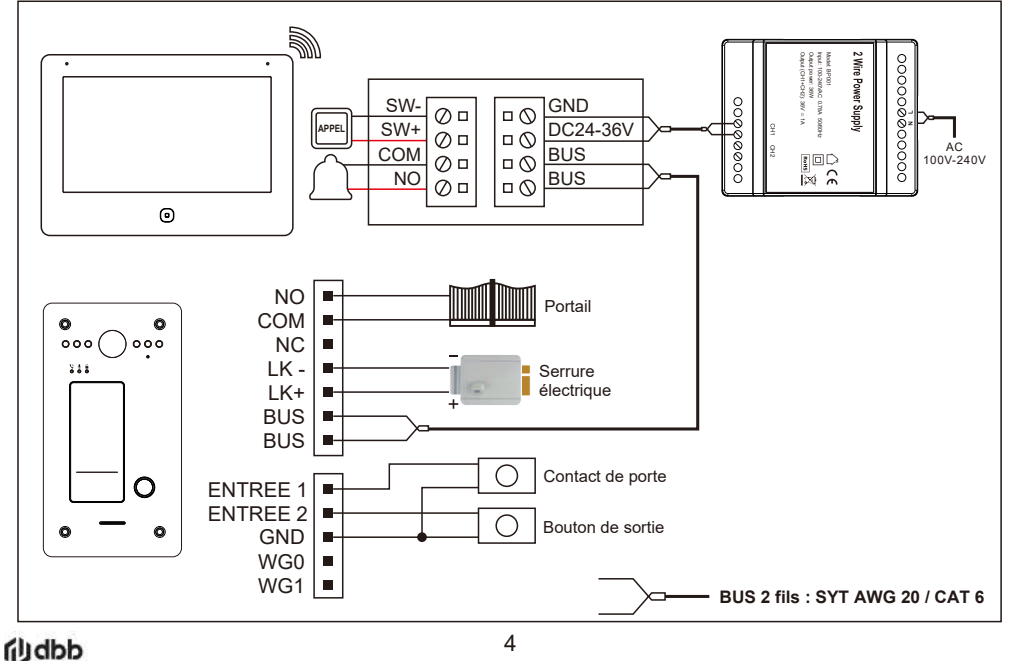

## Schéma de câblage avec contrôleur Wiegand (C)

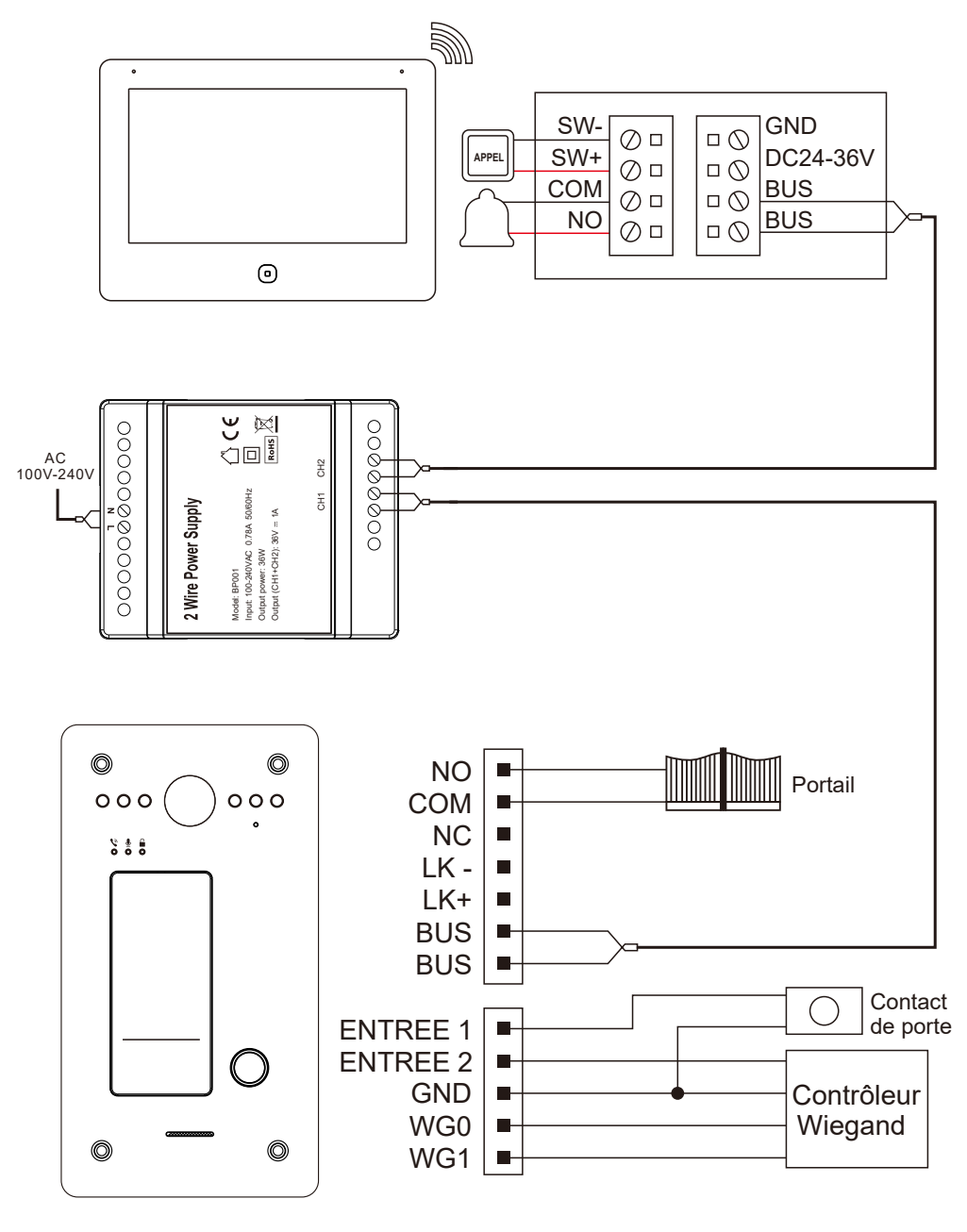

BUS 2 fils : SYT AWG 20 / CAT 6

()dbb

## Information produit - KIT VIDEA

1. Informations du moniteur intérieur 8"

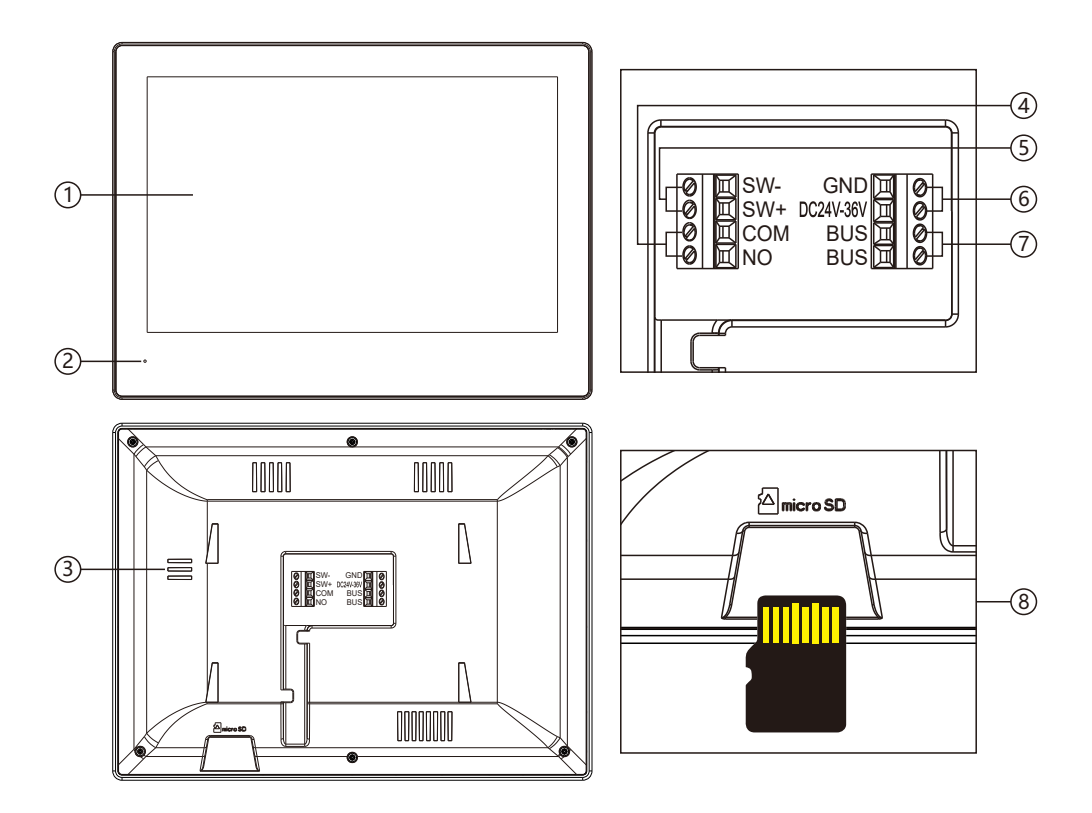

| No. | Nom                       | Description                                 |
|-----|---------------------------|---------------------------------------------|
| 1   | Moniteur                  | 8" - Résolution 1200 x 800                  |
| 2   | Microphone                | Microphone                                  |
| 3   | Haut-parleur              | Haut-parleur                                |
| 4   | COM, NO                   | Sonnette                                    |
| 5   | SW+, SW-                  | Bouton d'appel                              |
| 6   | Entrée de puissance       | DC24V-36V, ≥15W                             |
| 7   | BUS 2 fils                | Non polarisés                               |
| 8   | Emplacement carte mémoire | Carte Micro SD Max.512GB (Classe 10, FAT32) |

(j)dbb

## 2a. Informations sur la platine de rue - KVID-E-INOX

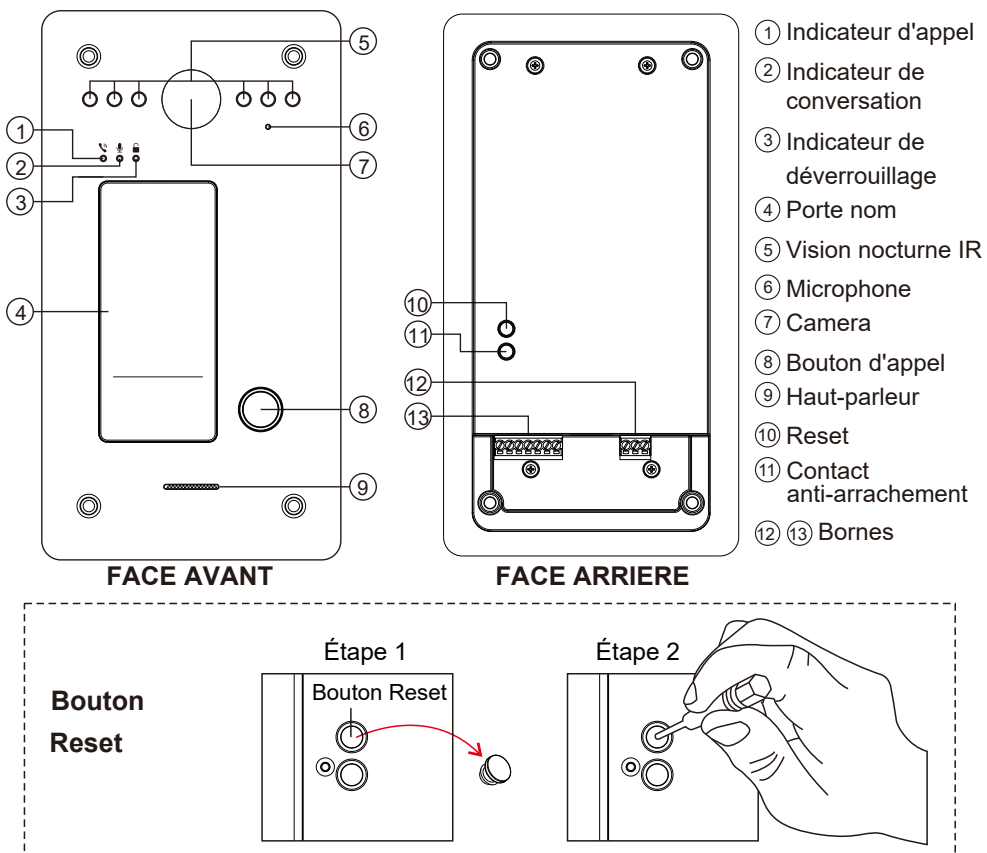

**Remarque :** Pour restaurer les paramètres d'usine, maintenez enfoncé le bouton RESET jusqu'à ce que la lumière s'allume et qu'un bip se fasse entendre.

## Contenu du colis

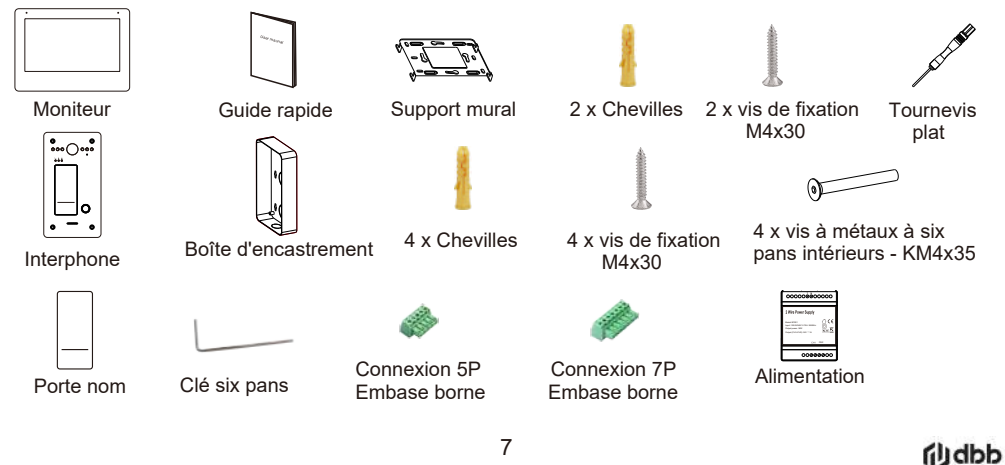

## Mise en place de l'étiquette nom

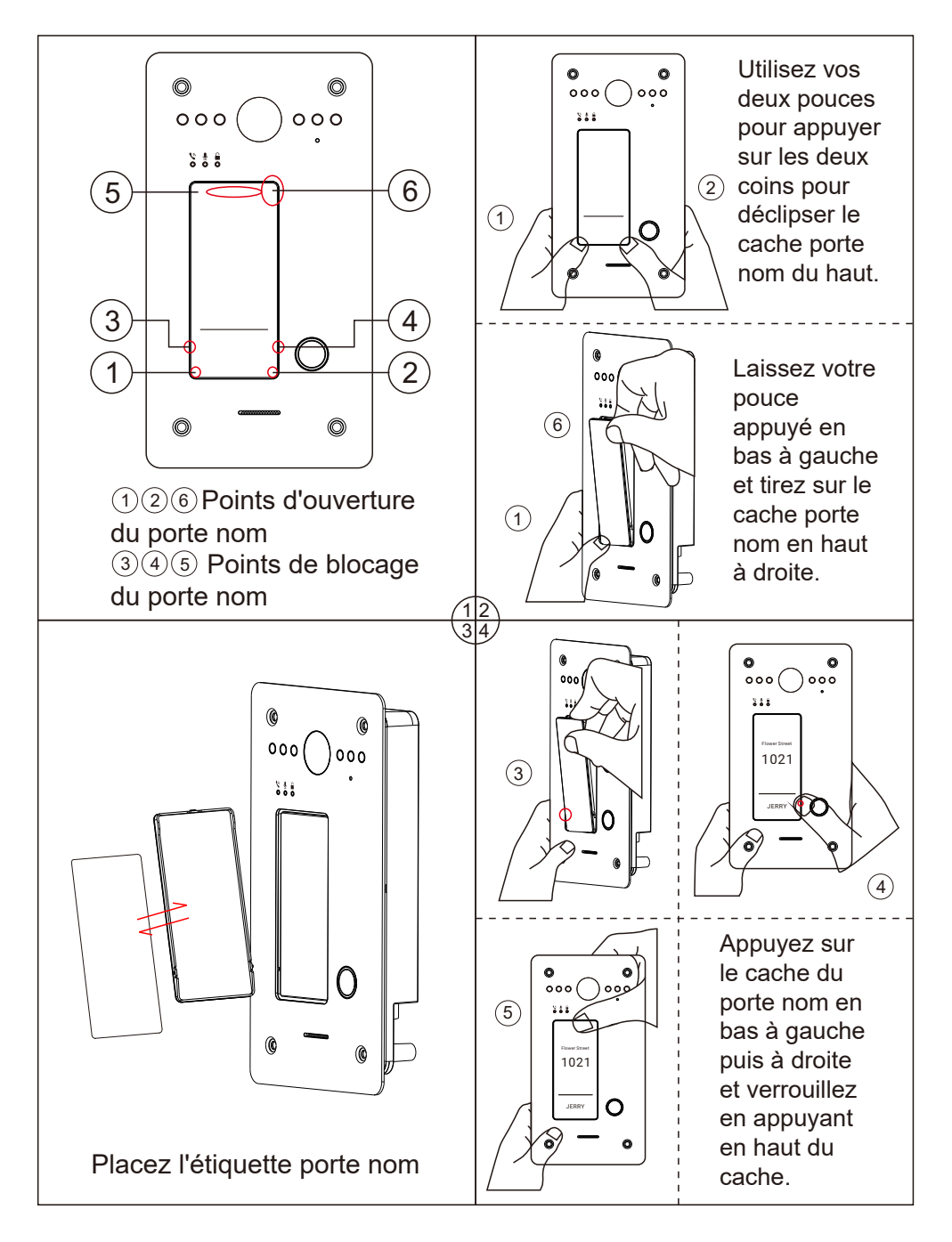

(j)dbb

8

## Guide d'installation détaillé 1. Installation de la platine de rue

- a. Trouvez l'emplacement de la platine de rue la plus appropriée : éviter le soleil direct sur la caméra, un environnement sombre ou pluvieux.
- b. Déterminez la hauteur d'installation de la platine de rue : il est suggéré qu'elle soit de 1,5 à 1,6 mètres du sol.
- c. Percez les trous de cheville et du câble en fonction du support mural.
- d. Fixez le support mural au mur avec les 4 vis fournies en fonction des trous de vis.
- e. Installez la platine de rue sur le support mural.
- f. Fixez l'appareil sur le support mural avec les vis pointeaux.
- g. Mettez sous tension après avoir terminé l'installation.

#### Remarque:

Appliquez du silicone dans les interstices entre l'appareil et le mur.

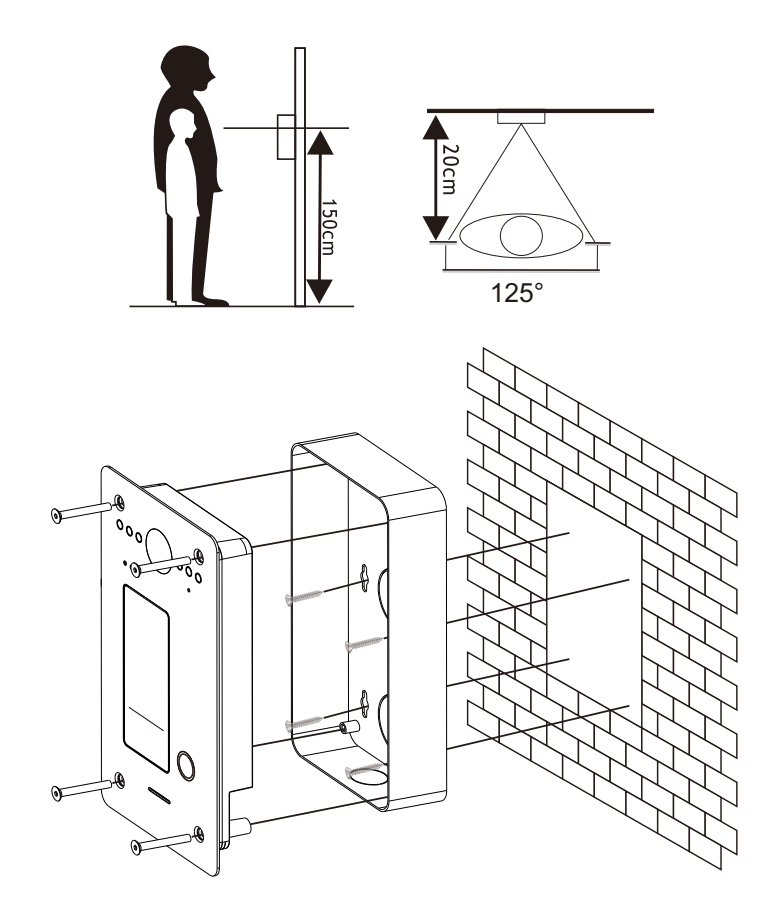

9

## 2. Installation d'un moniteur intérieur

- a. Connectez les fils selon le schéma de câblage correspondant et vérifiez si l'alimentation électrique répond aux exigences.
- b. Assurez-vous que les appareils sont éteints durant l'installation.
- c. Déterminez la position d'installation du moniteur : la hauteur d'installation suggérée est de 1,5 à 1,6 m.
- d. Installez le support sur le mur. Pour retirer le support mural du moniteur, faites glisser le support vers le haut.
- e. Fixez le moniteur intérieur sur le support. Pour placer le moniteur sur le support, insérez les guides et faites glisser le moniteur vers le bas.
- f. Mettez sous tension après l'installation complète.

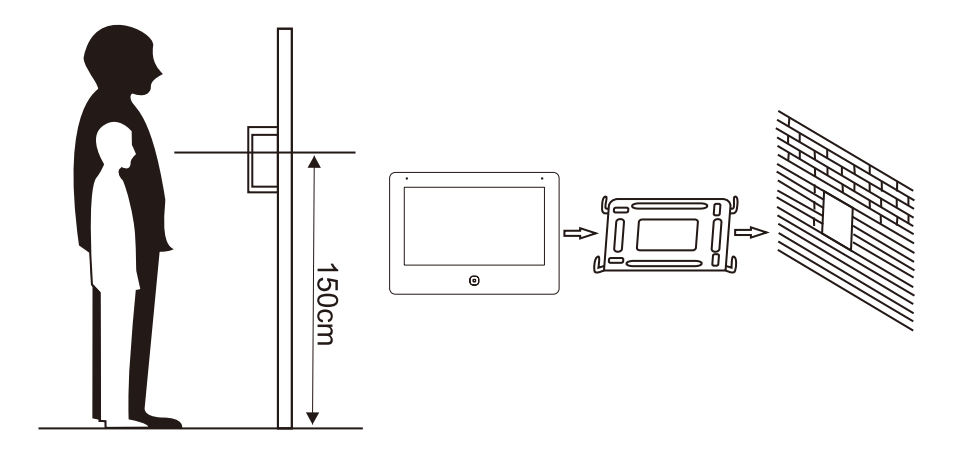

## 3. Installation de l'alimentation électrique - Montage mural

- a. Fixez le rail au mur avec les vis fournis.
- b. Abaissez la languette du bloc d'alimentation et installez-le sur le rail.
- c. Poussez vers le haut la languette du bloc d'alimentation et fixez-le.

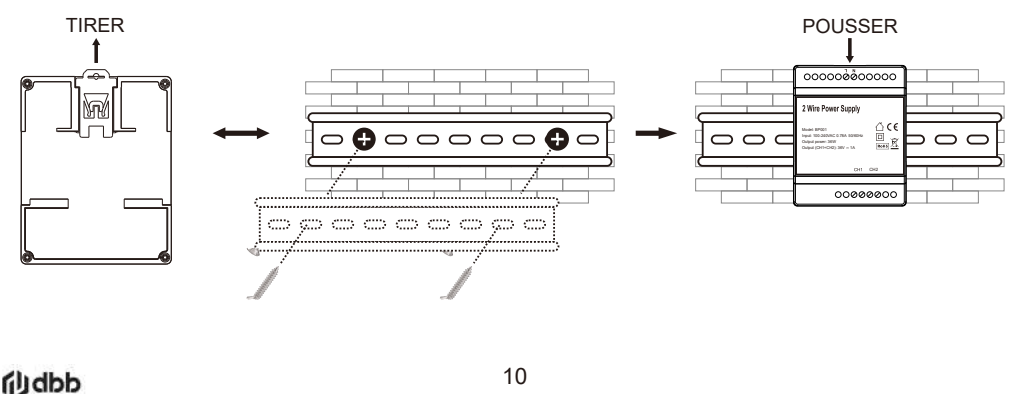

## Configuration du système

#### 1. Ajouter une platine de rue

Connectez la platine de rue et le moniteur comme indiqué sur le schéma (page 3, 4) à l'aide d'un câble à deux fils. Reportez-vous au tableau (page 16) pour connaître les types de câbles possibles et les distances autorisées entre le moniteur et le poste de porte. Connectez l'alimentation électrique au moniteur.

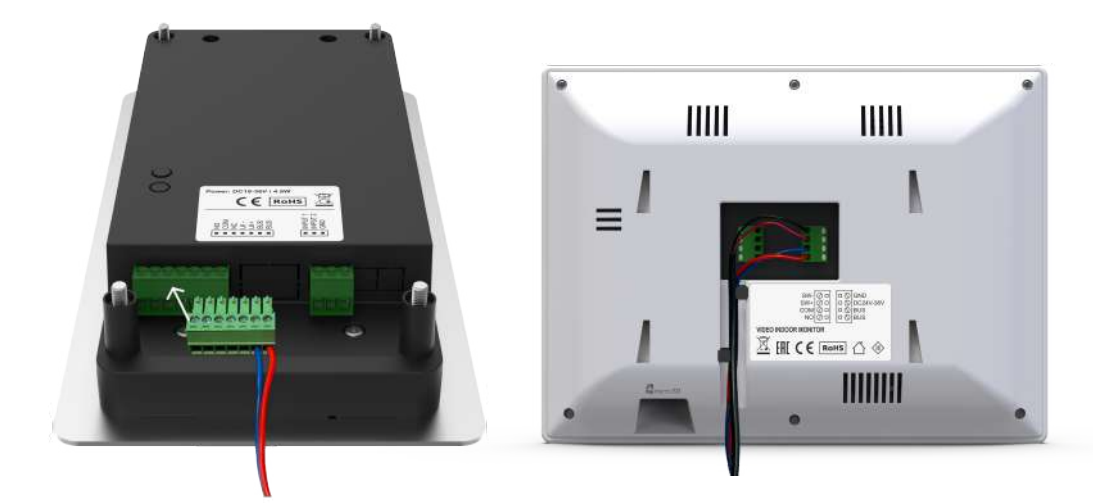

Utilisez le bornier 7P pour connecter la platine de rue. Connectez le câble à deux fils aux bornes BUS (la polarité n'a pas d'importance). Utilisez le schéma de câblage (pages 3, 4) pour connecter la serrure électrique et d'autres appareils.

Pour connecter le moniteur, connectez un câble à deux fils aux bornes BUS (la polarité n'a pas d'importance). Connectez l'alimentation aux bornes, le fil noir à GND et le fil rouge à DC24-36V (Important ! Respectez la polarité).

Lorsque le moniteur et la platine de rue sont mise en service, ils seront automatiquement connectés entre eux environ 1 à 2 minutes après la mise sous tension.

**Note:** Si après 1 à 2 minutes la connexion n'a pas eu lieu (vous ne pouvez pas passer d'appel) - vérifiez si la connexion est correcte, effectuez un **RESET** sur la platine de rue et le moniteur pour vous reconnecter.

## 2. Connexion WiFi

Suivez les étapes ci-dessous pour connecter le moniteur intérieur au WiFi :

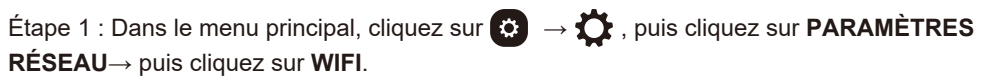

Étape 2: Après avoir activé le WiFi, sélectionnez le nom de votre réseau dans la liste. Entrez le mot de passe pour vous connecter.

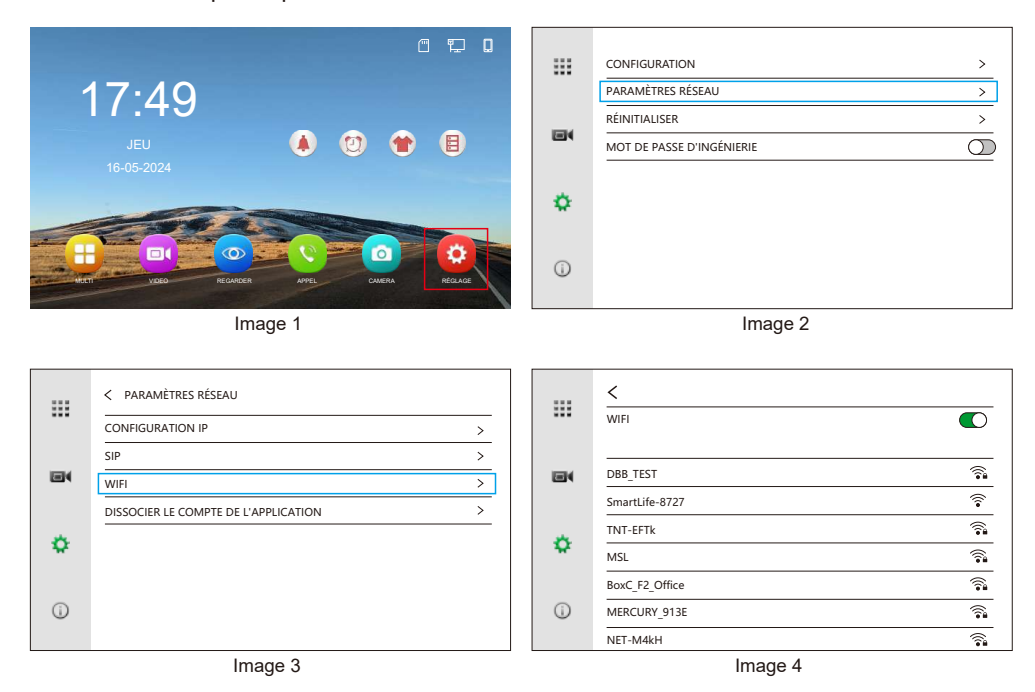

#### 3. Interface d'administration

Cliquez sur o dans l'interface principale du moniteur intérieur, puis cliquez sur o pour accéder à l'interface de configuration de la platine de rue.

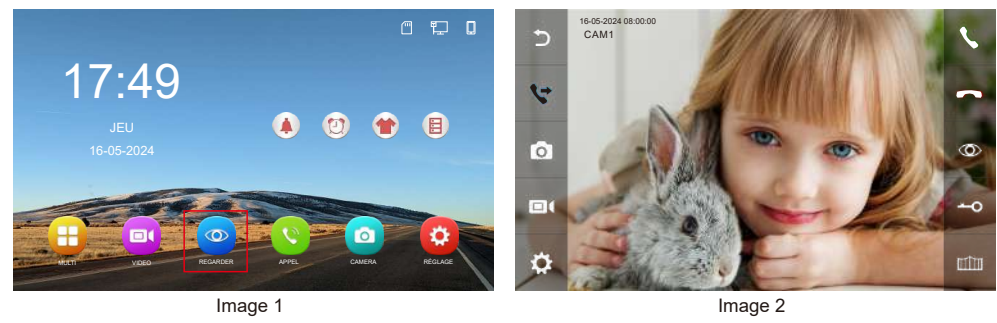

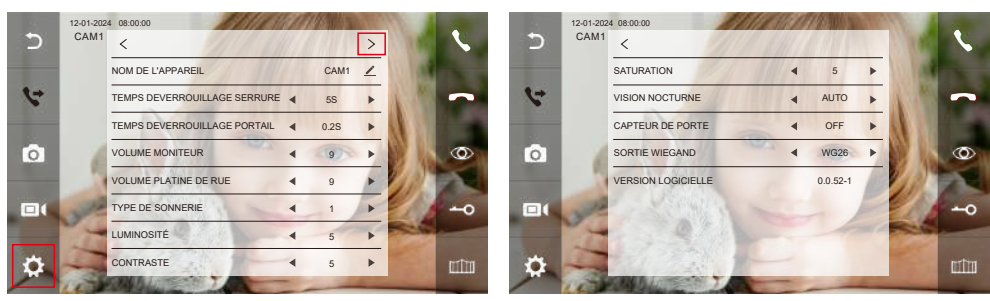

Image 3

Image 4

| Table des matières                                                               | Sélection | Information                                                                                                    |
|----------------------------------------------------------------------------------|-----------|----------------------------------------------------------------------------------------------------|
| NOM DE L'APPAREIL                                                                |           | Modifiez le nom d'affichage de la platine de rue dans le moniteur.                                                                                                    |
| TEMPS<br>DEVERROUILLAGE<br>SERRURE                                               | 1-19S     | Le temps de déverrouillage de la porte peut être réglé sur 1-19S.<br>Le temps de déverrouillage par défaut est de 5S.                                                         |
| TEMPS<br>DEVERROUILLAGE<br>PORTAIL                                               | 0.2-5S    | Le temps de déverrouillage du portail peut être réglé sur 0,2-5S.<br>Le temps de déverrouillage par défaut est de 0,2 s.                                                      |
| VOLUME MONITEUR                                                                  | 0-9       | Réglez le volume du haut-parleur du moniteur intérieur.                                                                                                    |
| VOLUME<br>PLATINE DE RUE                                                         | 0-9       | Réglez le volume du haut-parleur de la platine de rue.                                                                                                    |
| TYPE DE SONNERIE                                                                 | 1-13      | Ajustez la sonnerie d'appel de l'appareil.                                                                                                    |
| LUMINOSITÉ                                                                       | 0-9       | Ajuster la luminosité                                                                                                    |
| CONTRASTE                                                                        | 0-9       | Ajuster le contraste                                                                                                    |
| SATURATION                                                                       | 0-9       | Ajuster la saturation                                                                                                    |
|                                                                                  | AUTO      | Smart IR est obtenu automatiquement.                                                                                                    |
| VISION NOCTURNE                                                                  | OFF       | Éteignez l'IR.                                                                                                    |
|                                                                                  | ON        | Activez I'IR.                                                                                                    |
| CAPTEUR DE PORTE                                                                 | OFF       | La platine de rue ne détectera pas si la porte est ouverte.                                                                                                    |
| (Uniquement disponible<br>pour les platines de rue<br>dotées de cette fonction.) | NO / NC   | Un capteur de porte peut être connecté pour détecter l'état<br>ouvert/fermé de la porte. Lorsque la porte est ouverte,<br>affiché sur le moniteur intérieur et l'application. |
| SORTIE WIEGAND<br>(Uniquement disponible                                         | WG26      | Wiegand 26 sortie                                                                                                    |
| pour les platines de rue<br>dotées de cette fonction)                            | WG34      | Wiegand 34 sortie                                                                                                    |
| VERSION LOGICIELLE                                                               |           | Version du firmware de la platine de rue.                                                                                                    |

## Configuration de l'application

## 1. Installez l'application

Recherchez 代 Tuya Smart dans l'App Store de votre téléphone et installez-le.

#### 2. Créez un compte

Une fois l'installation terminée, ouvrez l'application, créez un compte et connectez-vous.

#### 3. Connexion

Avant de configurer, assurez-vous que tous les appareils sont dans le même segment IP.

#### Option 1: Scanner le code QR

Étape 1 : Cliquez  $\bigcirc$  dans l'interface principale du moniteur intérieur pour accéder à l'interface de configuration  $\rightarrow$  Cliquez  $\bigcirc$   $\rightarrow$  Cliquez sur **RÉGION** pour choisir la bonne région, le code QR associé sera affiché.

| Étape 2 : Ouvrez Tuya Smart APP      | ightarrow Cliquez sur $igcup$ | ou <b>Ajouter</b> $\rightarrow$ C | liquez sur 🗔     |
|--------------------------------------|-------------------------------|-----------------------------------|------------------|
| (dans le coin supérieur droit) → Sca | nnez le code QR a             | ffiché sur le mon                 | iteur intérieur. |

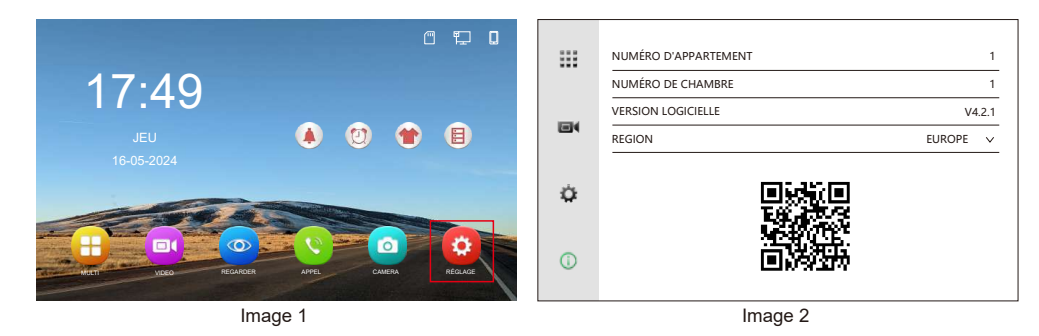

## Option 2: Connexion par câble

Étapes : Ouvrir **Tuya Smart APP**  $\rightarrow$  Cliquez sur **Ajouter un appareil**  $\bigoplus$   $\rightarrow$  Cliquez sur **Caméra et Serrure**  $\rightarrow$  Cliquez sur **Visiophone**  $\rightarrow$  QrCode  $\rightleftharpoons$   $\rightarrow$  Cable  $\rightarrow$  Suivant  $\rightarrow$  Ajouter

#### 4. Paramètres de conversation bidirectionnelle

| Cliqu | ez sur <b>Moniteur</b> dans l'interface principale de <b>Tuya Smart APP</b> $\rightarrow$ Cliquez |  |
|-------|---------------------------------------------------------------------------------------------------|--|
| sur   | Réglage fonctions de base $\rightarrow$ Mode audio $\rightarrow$ audio bidirectionnelle.          |  |

#### 5. Appel et interphone

| Le mobile recevra une notification d'appel de l'application Tuya Smart APP lorsqu'il |                              |  |  |  |  |  |
|--------------------------------------------------------------------------------------|------------------------------|--|--|--|--|--|
| y aura un appel de la platine de rue, vous pouvez cliquer sur 🤇                      | pour répondre et             |  |  |  |  |  |
| cliquez sur U pour parler, cliquez sur U encore une fois pour me                     | ettre fin à la conversation. |  |  |  |  |  |

| filidbb | 14   |
|---------|------|
|         | <br> |

## Fonctionnement de l'interphone vidéo Appel de la platine de rue

Lorsqu'un visiteur appelle depuis la platine de rue, tous les moniteurs intérieurs sonneront simultanément comme ci-dessous.

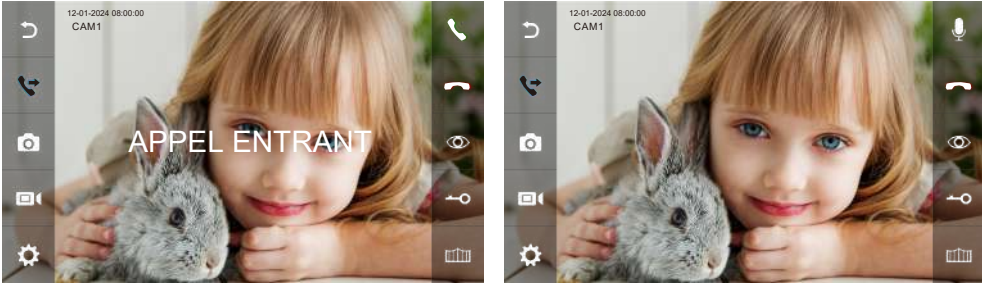

Image 1

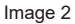

1. Cliquez sur **\** pour parler avec le visiteur. Cliquez sur **\** pour transférer l'appel vers d'autres moniteurs intérieurs. Avant qu'un autre moniteur intérieur ne réponde à l'appel, cliquez sur **\** une fois de plus pour reprendre l'appel.

2. Si personne ne répond à la fin de la sonnerie, le moniteur intérieur reviendra à l'état de veille.

3. Lorsque vous sonnez ou répondez, cliquez sur **-O** pour déverrouiller la porte, et l'écran LCD affichera **"ouverture porte**".

4. Cliquez sur min pour déverrouiller le portail, et l'écran LCD affichera "porte ouverte".

5. S'il y a un autre appel entrant de CAM2 lorsque vous parlez avec CAM 1, l'écran LCD affichera **"NOUVEL APPEL : CAM2**", puis cliquez **\** peut basculer l'image d'affichage sur CAM 2 et parler avec un autre visiteur.

**Remarque :** pendant la communication, cliquez sur Q, le microphone sera muet et l'icône se tournera vers Q l'écran LCD affichera également « MUTE ». Cliquez à nouveau Q, le microphone reviendra à la normale et l'écran LCD affichera « VEUILLEZ PARLER ».

## Effectuer un Reset

Cliquez sur 🖸 dans l'interface principale du moniteur intérieur pour accéder à l'interface de configuration  $\rightarrow$  Cliquez  $\textcircled{O} \rightarrow$  Cliquez sur **Réinitialiser**.

1. Cliquez sur RÉINITIALISER LES OPTIONS → Cliquez sur OUI. Le moniteur intérieur réinitialisera tous les paramètres et réglages.

2. Cliquez sur RÉINITIALISER LES PARAMETRES D'USINE → Cliquez sur OUI et le moniteur intérieur sera restauré aux réglages d'usine.

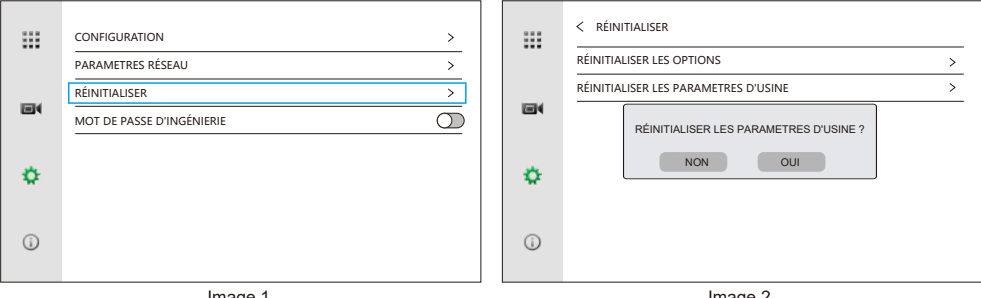

Image 1

Image 2

#### Dissocier le compte de l'interphone de l'application Tuya

Appuyez longuement sur l'appareil que vous souhaitez supprimer sur la page principale de l'application Tuya Smart → sélectionnez Supprimer l'appareil → Cliquez sur Confirmer dans la fenêtre contextuelle → Terminé.

#### Paramétrage du mot de passe

1. Définir le mot de passe d'ingénierie pour sécuriser la section paramétrage 🚺 Dans l'interface principale du moniteur intérieur cliquez sur  $\circlearrowright \rightarrow$  Cliquez  $\circlearrowright \rightarrow$  activez le **MOT DE PASSE D'INGÉNIERIE** comme sur l'image  $1 \rightarrow saisissez$  le mot de passe en fonction de vos besoins puis cliquez sur OUI pour le définir.

|   | CONFIGURATION >           |    | CONFIGURATION >                   |
|---|---------------------------|----|-----------------------------------|
|   | PARAMETRES RÉSEAU >       |    | PARAVETER DÉCENI                  |
|   | RÉINITIALISER >           |    | RÉINI MOT DE PASSE D'INGENIERIE > |
|   | MOT DE PASSE D'INGÉNIERIE |    | MOT NOUVEAU MOT DE PASSE          |
|   |                           |    | CONFIRMER LE NOUVEAU MOT DE PASSE |
| • |                           | ۰. |                                   |
|   |                           |    |                                   |
| Û |                           | ũ  |                                   |
|   |                           |    |                                   |
|   | Image 1                   |    | Image 2                           |

**filidbb** 

## 2. Réinitialiser le mot de passe

Cliquez sur O dans l'interface principale du moniteur intérieur  $\rightarrow$  cliquez O  $\rightarrow$  Entrez votre **MOT DE PASSE D'INGÉNIERIE** et désactiver le mot de passe  $\bigcirc$  puis valider en répondant **OUI** comme sur l'image 2.

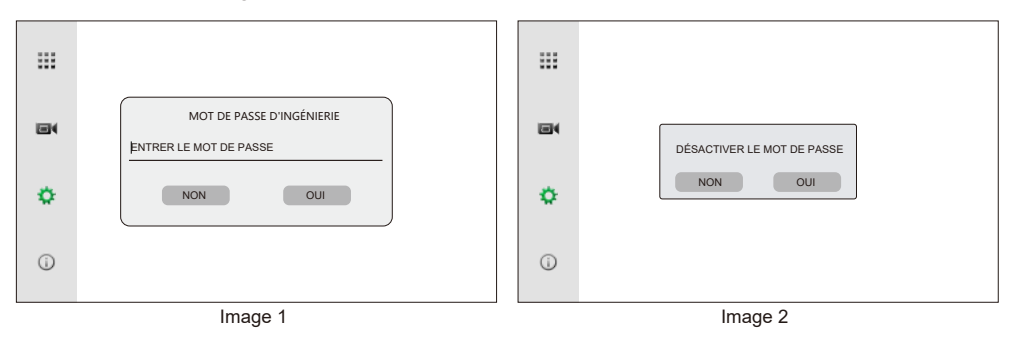

## **Dissocier les appareils**

## 1. Dissocier la platine de rue du moniteur intérieur

Cliquez sur O pour accéder à l'interface de configuration du moniteur intérieur  $\rightarrow$  Cliquez sur O accéder à l'interface de configuration du moniteur intérieur  $\rightarrow$  Cliquez sur O accéder à l'interface de configuration du moniteur intérieur  $\rightarrow$  Cliquez sur O accéder à l'interface de configuration du moniteur intérieur  $\rightarrow$  Cliquez sur O qui suivent les adresses IP dans la liste de droite pour dissocier les appareils correspondants selon vos besoins.

#### REMARQUE:

Dissociez la platine de rue ou réinitialisez la platine de rue pour rétablir le mot de passe par défaut d'usine.

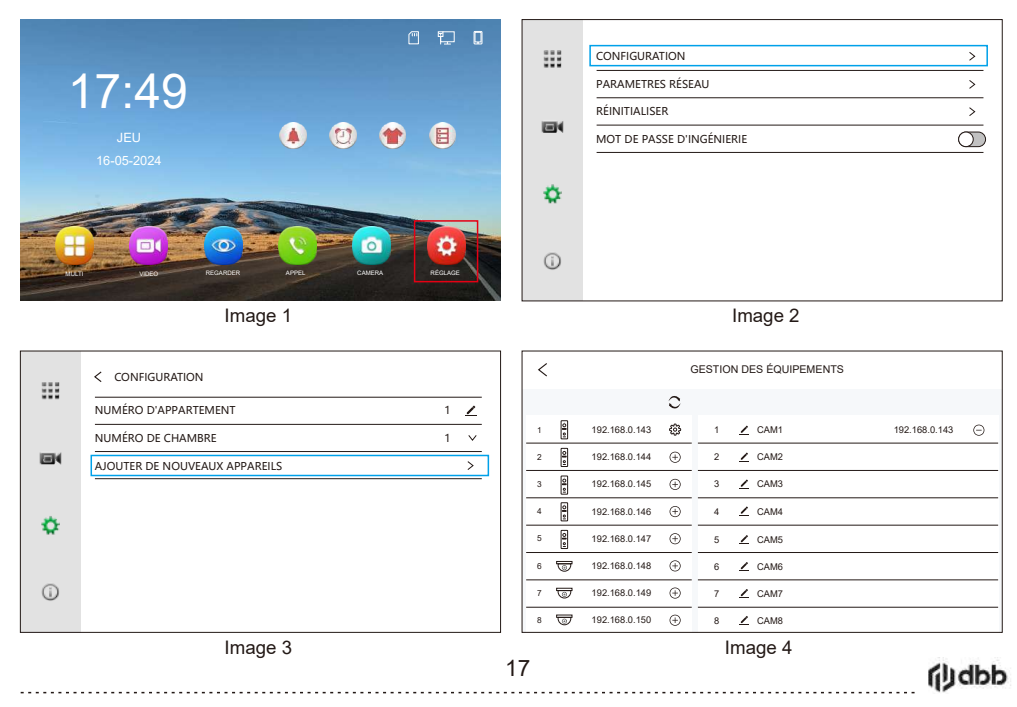

## 2. Dissocier le moniteur intérieur de l'application Tuya Smart

Etape 1: Cliquez sur 😧 pour accéder à l'interface de configuration du moniteur intérieur →

 $\rightarrow$  Cliquez sur O  $\rightarrow$  **PARAMETRES RÉSEAU**  $\rightarrow$  **DISSOCIER LE COMPTE DE** 

**L'APPLICATION**  $\rightarrow$  **OUI**.(Le moniteur intérieur redémarre)

|     | < PARAMETRES RÉSEAU                  |         | < PARAMETRES RÉSEAU                    |   |
|-----|--------------------------------------|---------|----------------------------------------|---|
| ••• | CONFIGURATION IP >                   |         | CONFIGURATION IP                       | > |
|     | SIP >                                |         | SIP                                    | > |
|     | WIFI >                               |         |                                        | > |
|     | DISSOCIER LE COMPTE DE L'APPLICATION |         | DISSOCIER LE COMPTE DE L'APPLICATION ? | > |
| •   |                                      | ۰.      | NON OUI                                |   |
|     |                                      |         |                                        |   |
|     |                                      |         |                                        |   |
| U   |                                      | $\odot$ |                                        |   |
|     | Image 1                              |         | Image 2                                |   |

Image 1

Image 2

Etape 2: Accédez à l'application Tuya Smart pour supprimer l'appareil. Appuyez et maintenez l'appareil que vous souhaitez supprimer sur la page principale -> sélectionnez **Enlever l'appareil**  $\rightarrow$  Cliquez sur **Confirmer**  $\rightarrow$  Terminé.

| Ma Maisor                                        | n <del>▼</del>                                |                     | •           | 1 Sélectionné             | Terminé | 1 Sélec                                                                         | tionné                                                         | Termi                                   |
|--------------------------------------------------|-----------------------------------------------|---------------------|-------------|---------------------------|---------|---------------------------------------------------------------------------------|----------------------------------------------------------------|-----------------------------------------|
| Protection i<br>Gestion<br>et foncti<br>d'alarme | intelligente<br>des camé<br>on<br>e pour prot | ras<br>téger        |             | Monitor                   | 0       | Monitor                                                                         |                                                                | 0                                       |
| ous les a                                        | appareils<br>Monitor                          |                     |             |                           |         | Supprimer l'app<br>grou<br>"Automation" et "1<br>désactivés après le<br>Annuler | areil et rejo<br>pe ?<br>lap to Run"<br>retrait de l'a<br>Conf | eter le<br>seront<br>appareil.<br>irmer |
| a "Maison"                                       | Scène                                         | (ry)<br>Intelligent | ©<br>Profil | ញ្ញ<br>Enlevez l'appareil | ]       | Enlevez                                                                         | l'appareil                                                     |                                         |
|                                                  | Ima                                           | ige 1               |             | <br>Image 2               |         | <br>Imag                                                                        | je 3                                                           |                                         |

## Personnalisation 1. Fonds d'écran personnalisé

Cliquez sur 🕜 pour changer le fond d'écran.

Il y a 3 fonds d'écran par défaut disponibles.

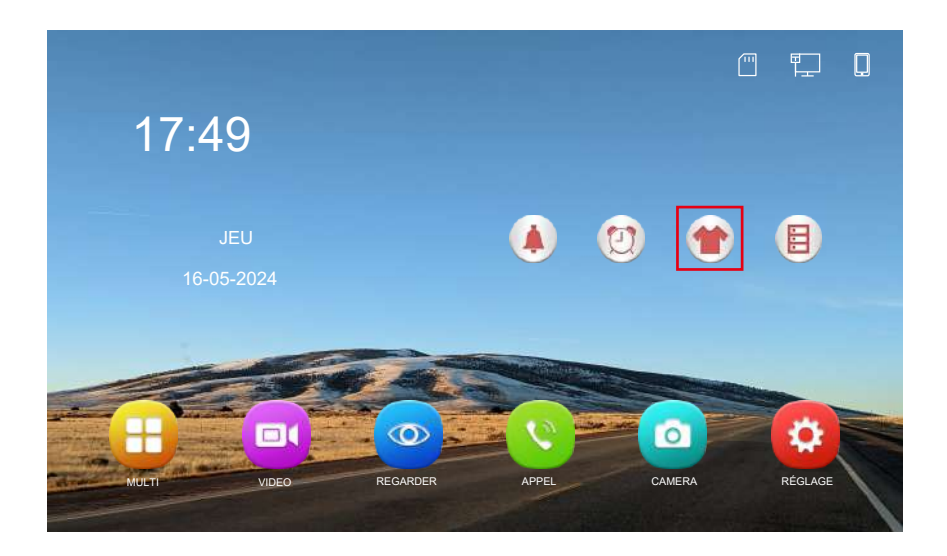

Pour personnaliser le fond d'écran, une carte SD est requise. Enregistrez un fichier JPG avec une résolution inférieure à 1920 x 1080 dans le dossier SKIN de la carte SD  $\rightarrow$  insérez la carte SD dans le moniteur intérieur  $\rightarrow$  cliquez sur l'icône  $\bigcirc$  pour changer le fond d'écran. **Remarque :** le fond d'écran utilisateur ne lira que la première image du dossier SKIN sur la carte SD.

#### 2. Sonneries personnalisées

Lorsqu'une carte SD est insérée dans le moniteur intérieur, elle crée automatiquement un dossier nommé **MYRING**, qui contient 10 sous-dossiers : CAM1 / CAM2 / CAM3 / CAM4 / CAM5 / CAM6 / CAM7 / CAM8 / ALARM / INTERCOM.

Enregistrez un fichier AAC dans l'un des sous-dossiers, puis insérez la carte SD dans le moniteur intérieur. Le fichier AAC enregistré dans le sous-dossier correspondant sera défini comme sonnerie pour cette chaîne.

**Remarque :** les sonneries personnalisées ne peuvent pas être définies si le nom de la chaîne est modifié.

**j**Jdbb

|                                                  | 1 Interphone + 1 Moniteur |              |     |  |
|--------------------------------------------------|---------------------------|--------------|-----|--|
| Type de câble                                    | L2 (M) (MAX)              | L1 (M) (MAX) |     |  |
| CAT5                                             |                           | 235          | 135 |  |
| CAT6                                             |                           | 300          | 175 |  |
| Ligne téléphonique (HBV)<br>2*0.2mm <sup>2</sup> |                           | 235          | 135 |  |
| Câble à paire parallèle<br>2*0.3mm²              |                           | 300          | 220 |  |
| Câble à paire parallèle (BVVB)<br>2*0.5mm²       | <b></b>                   | 300          | 300 |  |
| Câble à paire parallèle (BVVB)<br>2*0.75mm²      | <b></b>                   | 300          | 300 |  |
| Câble à paire parallèle (BVVB)<br>2*1mm²         |                           | 300          | 300 |  |
| Câble torsadé (ZC-RVS)<br>2*0.5mm²               |                           | 300          | 300 |  |
| Câble torsadé (ZC-RVS)<br>2*0.75mm²              |                           | 300          | 300 |  |
| Câble torsadé (ZC-RVS)<br>2*1mm²                 |                           | 300          | 300 |  |

Remarque : 1. L1: Du moniteur à l'alimentation; L2: De la platine de rue à l'alimentation.2. Le même BUS doit utiliser le même câble avec les mêmes spécifications.

**б) dbb** 20